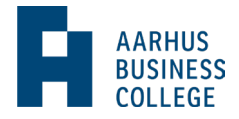

## Tilmeld dig EUS

1) Gå ind på optagelse.dk, klik på den grønne knap under "Søg uddannelse" og log ind med MitID.

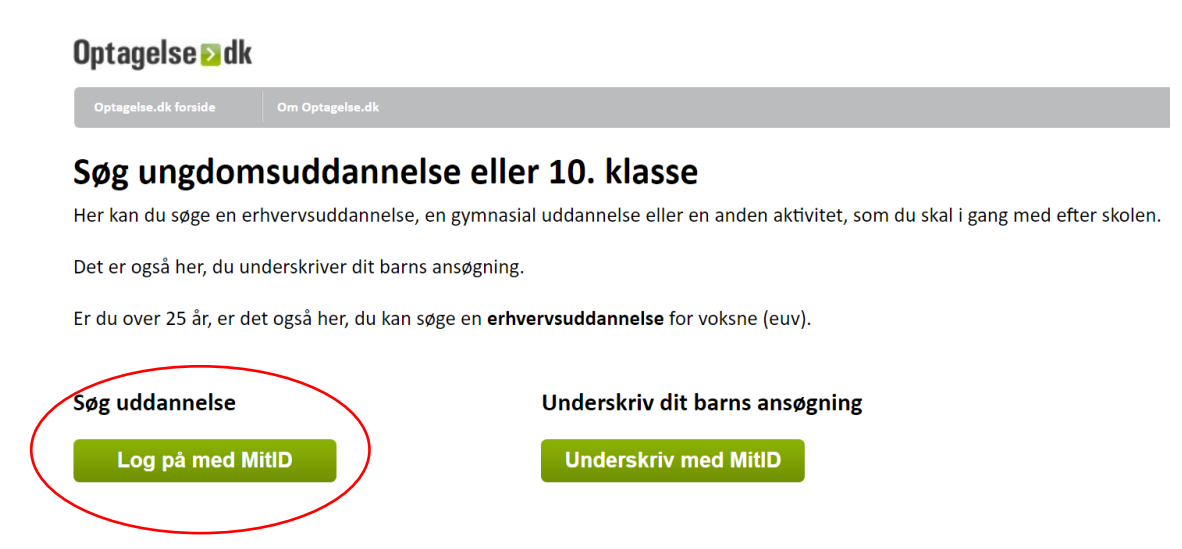

2) Vælg "Erhvervsuddannelse, EUD, EUX"

Неј

#### Vælg den uddannelse, du vil søge

| Erhvervsuddannelse<br>Eud, eux                                        | ; |
|-----------------------------------------------------------------------|---|
| Gymnasial uddannelse                                                  | ; |
|                                                                       |   |
| 10. klasse<br>10. klasse, 10. klasse på efterskole, eud 10, eud 20/20 | > |
| Forberedende grunduddannelse                                          |   |

3) Brug søgefunktionen til at finde den retning, du vil ind på – detail, handel eller kontor. Vær obs på, at du skal vælge den uddannelse, hvor det står "for elever med stx, hf, htx, eux tekniske udd.". Herunder er vist eksemplet på, hvordan det ser ud, hvis man vil ind på detail.

#### Vælg erhvervsuddannelse

| detail                                                               | × |
|----------------------------------------------------------------------|---|
| Bager og konditor                                                    | > |
| Detailhandelsuddannelsen med specialer                               | > |
| Detailuddannelse (for elever med stx, hf, htx, eux<br>tekniske udd.) | > |

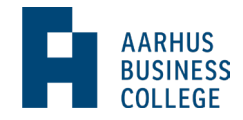

4) Vælg Aarhus Business College som uddannelsessted. Det gør du ved at skrive Aarhus Business College i søgefeltet eller ved at vælge Aarhus Business College på listen under.

# Vælg uddannelsessted

| $\langle$ | Søg efter by eller uddannelsessted                                                                                              |
|-----------|----------------------------------------------------------------------------------------------------|
|           | Vis uddannelsessteder med obligatorisk eux<br>Vis uddannelsessteder som tilbyder eux<br>Vis uddannelsessteder med online-forløb |
| $\langle$ | Aarhus Business College, EUX og EUD, Sønderhøj<br>Sønderhøj 28, 8260 Viby J                                                     |

5) Herefter kommer en lang liste med forskellige startdatoer. Vælg det forløb, der har den startdato, der passer dig bedst.

| Aarhus Business College, EUX<br>Sønderhøj 28, 8260 Viby J        | <u>. og EUD, Sønderhøj</u> |   |
|------------------------------------------------------------------|----------------------------|---|
| Studiestart 04.12.2023                                           |                            |   |
| Ansøgningsfrist 04.12.2023                                       |                            | > |
| eud, eux                                                         |                            |   |
| online                                                           |                            |   |
|                                                                  |                            |   |
| <b>Aarhus Business College, EUX</b><br>Sønderhøj 28, 8260 Viby J | í og EUD, Sønderhøj        |   |
| Studiestart 22.01.2024                                           |                            |   |
| Ansøgningsfrist 22.01.2024                                       |                            | > |
| eud. eux                                                         |                            |   |

online

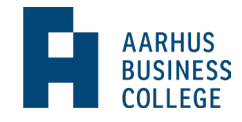

6) Vælg herefter "Jeg er interesseret i en erhvervsuddannelse med gymnasial eksamen (eux)" og klik på næste.

| 1. Eud eller eux        | AARHUS BUSINESS COLLEGE, EUX OG EUD, SØNDERHØJ-<br>STUDIESTART 04.12.2023               |
|-------------------------|-----------------------------------------------------------------------------------------|
| 2. Beviser              | Eud eller eux                                                                           |
| 3. Bilag                | Her skal du vælde om du vil tade uddannelsen med eller uden avv                         |
| 4. Særlige hjælpemidler | hei skal du vælge om du vil lage uddamelsen med eller uden eux.                         |
|                         | Du kan ændre dit valg op til to uger efter, at du er startet på din uddannelse.         |
|                         | Jeg er interesseret i en erhvervsuddannelse (eud)                                       |
|                         | Jeg er interesseret i en erhvervsuddannelse med gymnasial eksamen (eux)                 |
|                         | Med eux tager du både en erhvervsuddannelse og en gymnasial eksamen.<br>Læs mere her. 🛛 |
|                         | Tilbage Næste                                                                           |

7) Upload dit eksamensbevis. Hvis dit bevis er relativt nyt, vil det automatisk ligger der. Hvis det ikke gør det, så skal du selv uploade det.

Det er vigtigt, at du uploader dit bevis, da du ikke kan blive optaget på et EUS-forløb uden det.

| 1. Eud eller eux        | AARHUS BUSINESS COLLEGE, EUX OG EUD, SØNDERHØJ-<br>STUDIESTART 04.12.2023                                             |  |
|-------------------------|----------------------------------------------------------------------------------------------------|--|
| 2. Beviser              | Beviser                                                                                                    |  |
| 3. Bilag                | Skolen skal bruge dine beviser for at se, om du opfylder adgangskravene.                                              |  |
| 4. Særlige hjælpemidler | – <b>Beviser tilføjet af dig</b><br>Vi har ikke dine beviser, derfor skal du selv tilføje dem.<br><b>Vælg en fil</b>  |  |
|                         | Du kan gå videre med din ansøgning, selvom du ikke har dit bevis klar.<br>Du kan tilføje det senere.<br>Tilbage Næste |  |

8) Tilføj bilag. Det kan f.eks. være en realkompetencevurdering, hvis du har fået lavet sådan en eller en underskrevet uddannelsesaftale, hvis du har det.

| 1. Eud eller eux        | ~            | AARHUS BUSINESS COLLEGE, EUX OG EUD, SØNDERHØJ-<br>STUDIESTART 04.12.2023                       |
|-------------------------|--------------|-------------------------------------------------------------------------------------------------|
| 2. Beviser              | $\checkmark$ | Bilag                                                                                           |
| 3. Bilag                |              | <br>Du skal kun tilføje bilag, som er nødvendige for din ansøgning. Ikke alle skal tilføje bila |
| 4. Særlige hjælpemidler |              | Tilføj dine bilag                                                                               |
|                         |              | Vælg en fil                                                                                     |
|                         |              | Vælg en fil                                                                                     |

Du må gerne gå videre med din ansøgning, selvom du ikke tilføjer bilag. Du kan tilføje bilag senere, hvis det er nødvendigt.

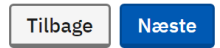

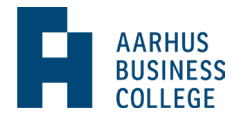

9) Til sidst skal du oplyse, om du har brug for særlige hjælpemidler. Her klikker du ja eller nej alt efter, hvad der er relevant for dig.

| 1. Eud eller eux        | ~ | AARHUS BUSINESS COLLEGE, EUX OG EUD, SØNDERHØJ-<br>STUDIESTART 04.12.2023 |
|-------------------------|---|---------------------------------------------------------------------------|
| 2. Beviser              | ~ | Særlige hjælpemidler                                                      |
| 3. Bilag                | ~ | Har du brug for særlige hjælpemidler, kan du give skolen besked her.      |
| 4. Særlige hjælpemidler |   | Læs mere om særlige hjælpemidler 🛛                                        |
|                         |   | Har du brug for særlige hjælpemidler?                                     |
|                         |   | • Nej                                                                     |
|                         |   | Ja                                                                        |
|                         |   |                                                                           |
|                         |   | Tilbage Næste                                                             |
|                         |   |                                                                           |

10) Du kan nu se din ansøgning. For at gennemføre din ansøgning, skal du vælge "Gennemfør mine ansøgninger".

### Ansøgninger

| <b>1. prioritet</b><br>Aarhus Business College, EUX og EUD, Sønderhøj<br>Sønderhøj 28, 8260 Viby J |             |
|----------------------------------------------------------------------------------------------------|-------------|
| Du søger: Detailuddannelse (for elever med stx, hf, htx, eux tekniske<br>udd.), eud, eux, online   | >           |
| Studiestart 04.12.2023                                                                             |             |
| Ansøgningsfrist 04.12.2023                                                                         |             |
| Ikke gennemført                                                                                    | <u>Slet</u> |
| 🕀 Vælg en uddannelse mere                                                                          |             |
| Gennemfør mine ansøgninger                                                                         |             |

11) Gennemse dine kontaktoplysninger og ret til, hvis noget er forkert. Det er vigtigt, at det er de rigtige oplysninger, da du modtager bekræftelsen på din tilmelding på mail. Herefter vil alle informationer komme i e-boks.

12) Du kommer herefter til en opsummering, hvor du kan se alle dine indtastede oplysninger. I bunden vælger du igen "Gennemfør mine ansøgninger".

13) Du bliver bedt om at godkende med MitID.

14) Tillykke, din ansøgning er gennemført og du får en kvittering.

Du er velkommen til at tage fat i Stine Petersen på <u>stpe@aabc.dk</u> eller tlf. 8936 3106, hvis du har brug for hjælp.